バージョン2.0の変更点

# MATRIX BRUTE ANALOG SYNTHESIZER

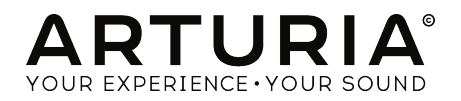

# スペシャル・サンクス

| ディレクション                                                                                       |                                                    |                      |                      |
|-----------------------------------------------------------------------------------------------|----------------------------------------------------|----------------------|----------------------|
| Frederic Brun                                                                                 | Philippe Cavenel                                   | Adrien Courdavault   | Nicolas Dubois       |
| 開発                                                                                            |                                                    |                      |                      |
| Bruno Pillet                                                                                  | Vivien Henry                                       | Yves Usson           | Victor Morello       |
| Thierry Chatelain                                                                             | Nadine Lantheaume                                  | Benjamin Renard      | Edouard Madeuf       |
| Robert Bocquier                                                                               | Pierre-Lin Laneyrie                                | Boele Gerkes         | Florian Marin        |
| デザイン                                                                                          |                                                    |                      |                      |
| Glen Darcey                                                                                   | Thierry Chatelain                                  | Daniel Vester        |                      |
| Bruno Pillet                                                                                  | Sebastien Rochard                                  | DesignBox            |                      |
| サウンド・デザイ                                                                                      | ン                                                  |                      |                      |
| Boele Gerkes                                                                                  | Victor Morello                                     | Stéphane Schott      | Jean-Michel Blanchet |
| Ken Flux Pierce                                                                               | Richard Devine                                     | Jean-Baptiste Arthus | Lee Malcolm          |
| ベータ・テスティ                                                                                      | ング                                                 |                      |                      |
| Andrew Capon                                                                                  | Are Leistad                                        | TJ Trifeletti        |                      |
| Randall Lee                                                                                   | Federico Marchetti                                 | Ken Flux Pierce      |                      |
| マニュアル                                                                                         |                                                    |                      |                      |
| Randall Lee (author)                                                                          | Minoru Koike                                       | Morgan Perrier       | Holger Steinbrink    |
| Nick Batzdorf                                                                                 | Vincent Le Hen                                     | Jose Rendon          | Jack Van             |
| Glen Darcey                                                                                   | Charlotte Metais                                   | Sebastien Rochard    | Camille Dalemans     |
| © ARTURIA SA – 2019<br>26 avenue Jean Kunt<br>38330 Montbonnot-S<br>FRANCE<br>www.arturia.com | ) – All rights reserved.<br>Izmann<br>Saint-Martin |                      |                      |
| 本マニュアルの情報に                                                                                    | *予告なく変更される場合#                                      | があり、それについてArturi     | aは何ら責任を負いません。        |

本マニュアルの情報は予告なく変更される場合かあり、それについてArturiaは何ら貢任を負いません。 許諾契約、秘密保持契約に関する諸条件により、本マニュアルで説明されているハードウェア・ユニット とソフトウェア・プロダクトを供給します。許諾契約は合法的な使用のみと条件を指定します。Arturia S.Aの明確な書面による許可なく本マニュアル一部、全部をコピー配布することはできません。

本マニュアルに記載の製品名、ロゴ、社名はそれぞれの所有者の商標または登録商標です。

Product version: 2.0

Revision date: 25 November 2019

# はじめに

#### Arturia MatrixBrute バージョン2.0へようこそ!

MatrixBruteは、2016年のデビューでシンセサイザーの世界に大きなインパクトを与えました。というのも、それまではこれほどパワフルでパフォーマンス性能に優れ、しかもポータブルなアナログシンセサイザーがほとんどなかったからです。そして今回、バージョン2.0ファームウェアをリリースしました。このバージョンには、これまでも十分に刺激的なMatrixBruteに、さらに刺激的な新機能を数多く追加しました。

今回追加された機能は、MatrixBruteオーナーからのリクエストを参考に開発したものが多くあります。ですが 実は、そのリクエストの多くは、Arturiaのシンセ狂なエンジニアたちが思い描いていたアイディアと同じものだ ったのです!思いはひとつなんですね。

新機能を簡単にまとめると次のようになります:

- エディットしたパッチをセーブする前に、エディット前の状態との比較(コンペア)や、セーブしようとしている先のパッチのプリビューができるようになりました。
- パッチごとに設定可能なモジュレーションルーティングの数が4倍になりました。
- シーケンスのエディット機能を強化しました:
  - シーケンスイベントのローテーション
    - 。 シーケンスの延長と複製
    - Modノブの機能増加
    - 。 テンポ変更方法の追加
- ドローイングでLFOの波形をカスタマイズできるようになりました。
- LFO周期のサブディビジョンを追加しました (三連符と付点)。
- MIDI Control Centerで行っていた設定の変更がMatrixBruteのフロントパネルから行えるようになりました。
- デュオスプリットモード時のグライドがゾーンごとに独立して設定可能になりました。

このドキュメントの趣旨は、バージョン2.0で追加された新機能にどんなものがあるのかをご紹介するということです。新機能のそれぞれを含む全機能の使用法などの詳細につきましては、バージョン2.0マニュアルを Arturiaウェブサイトからダウンロードしてください。

Arturiaウェブサイトにアクセスしましたら、ファームウェアアップデートがあるかどうかのチェックもお忘れな く!Arturiaでは常に機能改良などを行っていますので、見逃せない追加機能や改善があるかも知れません。もち ろん、MIDI Control Centerをお持ちでしたら、その使用時にファームウェアアップデートをお知らせします。

私たちが開発時に楽しんだのと同様に、これらの新機能がエキサイティングなものに映りましたら幸いです。こ れらの新機能は、MatrixBruteのフロントパネルに潜む野獣のようなパワーをこれまで以上に引き出せるものと なっています。そのパワーをぜひ解放してください!

より豊かな音楽ライフを

The Arturia team

# もくじ

| 1.変更点の概略                             | 2    |
|--------------------------------------|------|
| 1.1. v1.0とのプリセットの互換について              | 2    |
| 1.2. プリセットモード:コンペア機能                 | 2    |
| 1.3. MODモード:ユーザー設定ルーティング数の増加         | 2    |
| 1.4. SEQモード:新機能                      | 3    |
| 1.4.1. Modノブによるノートとモジュレーション量のエディット機能 | 3    |
| 1.4.2. テンポの調節                        | 3    |
| 14.3. シーケンスローテート                     | 3    |
| 1.4.4. シーケンスの延長/複製                   | 3    |
| 1.4.5. 複数のステップを一度にオフにする              | 3    |
| 1.4.6. ステップエディットでの操作                 | 3    |
| 1.5. カスタムLFO波形                       | 3    |
| 1.6. LFO周期のサブディビジョン                  | 3    |
| 1.7. MCC Settingsモード                 | 3    |
| 1.8. デュオスプリットモードでのグライド               | 4    |
| 1.9. ショートカットチャート                     | 4    |
| 2. 新機能の詳細                            | 5    |
| 2.1. プリセットモード:コンペア機能                 | 5    |
| 2.2. MODモード:ユーザー設定ルーティング数の増加         | 6    |
| 2.3. SEQモード:新機能                      | 7    |
| 2.3.1. Modノブによるノートとモジュレーション量のエディット機能 | 7    |
| 2.3.2. BPM調節                         | 7    |
| 2.3.3. シーケンスローテート                    | 8    |
| 2.3.4. シーケンスの延長/複製                   | 9    |
| 2.3.5. 複数ステップの消去                     | 10   |
| 2.3.6. ステップエディットでの操作                 | 11   |
| 2.4. カスタムLFO波形                       | . 13 |
| 2.5. LFO周期のサブディビジョン                  | . 13 |
| 2.6. MCC Settingsモード                 | . 14 |
| 2.7. デュオスプリットモードでのグライド               | . 16 |
| 2.8. ショートカットキー                       | . 17 |
| 2.8.1. ユーティリティのショートカット               | 17   |
| 2.8.2. リセットコマンド                      | 17   |
| 2.8.3. カスタムMODデスティネーション設定コマンド        | 17   |
| 2.8.4. コンペア機能のコマンド                   | 18   |
| 2.8.5. LFOのショートカット                   | 18   |
| 2.8.6. デュオスプリットモードのショートカット           | 18   |
| 2.8.7. シーケンサーコマンド                    | 19   |
| 2.8.8. マトリクスアルペジエイターのコマンド            | 19   |
|                                      |      |

#### 1.1. v1.0とのプリセットの互換について

MatrixBruteのファームウェアをv2.0へアップグレードした以後でも、アップグレード前にMIDI Control Centerにセーブしたプリセットをインポートすることができます。但し、v2.0にアップグレード後に作成 したプリセットはv1.0にはない親パラメーターがあるため、v1.0のMatrixBruteでは使用できません。 v2.0以前のバージョンで作成したプリセットは、v2.0のMatrixBruteにインポートした時点でv2.0互換の プリセットにアップグレードされ、v1.0のMatrixBruteへのエクスポートは不可能になります。MIDI Control Center (MCC) はMatrixBruteのファームウェアバージョンをチェックしていますので、v2.0のプ リセットをv1.0の本体にエクスポートすることはできません。

### 1.2. プリセットモード:コンペア機能

新機能のコンペア機能を使用すると、エディット中のプリセットをエディット前の状態と比較 (コンペア) することができます。この機能は、エディットしている元のプリセットとの比較のほか、別のプリセット との比較もできます。

エディットしたプリセットをセーブする際に、セーブ先のプリセットを上書きする前にそのプリセットを 事前にチェックすることができます。詳しくはこちら [p.5]をご覧ください。

#### 1.3. MODモード: ユーザー設定ルーティング数の増加

ユーザー設定のモジュレーションルーティングの数を従来の4から3バンク分 (17-20, 21-24, 25-28) を追加 して16に増加しました。詳しくはユーザー設定のデスティネーション [p.6]をご覧ください。

#### 1.4. SEQモード:新機能

#### 1.4.1. Modノブによるノートとモジュレーション量のエディット機能

Mod Amountノブでシーケンスパターン内のピッチ (ノート) とモジュレーション量のエディットが可能 になりました。Modノブによるノートとモジュレーション量のエディット機能 [p.7]をご覧ください。

#### 1.4.2. テンポの調節

テンポの変更は、従来の小数点以下に加えて、整数単位でも行えるようになりました。詳しくは、こちら [p.7]をご覧ください。

#### 1.4.3. シーケンスローテート

1シーケンス内の内容を左から右へ、一度に1ステップずつローテーションさせることが可能になりました。操作方法等につきましてはこちら [p.8]をご覧ください。

#### 1.4.4. シーケンスの延長/複製

シーケンスの長さを延長して、延長部分に元のデータをコピー/ペーストすることができます。操作方法 等につきましてはこちら [p.9]をご覧ください。

#### 1.4.5. 複数のステップを一度にオフにする

複数のステップに入っているアクセントやスライド、MODイベントを簡単にオフにすることができま す。詳しくは複数ステップの消去 [p.10]をご覧ください。

#### 1.4.6. ステップエディットでの操作

バージョン2.0では多くのステップエディット機能が追加されています。本バージョンでの操作をまとめた表につきましては、ステップエディットでの操作 [p.11]をご覧ください。

#### 1.5. カスタムLFO波形

LFOのカスタム波形を作成できるようになり、今まで以上にクレイジーなモジュレーションを作ることが 可能となりました!操作方法等につきましてはこちら [p.13]をご覧ください。

#### 1.6. LFO周期のサブディビジョン

LFO周期のサブディビジョンが三連符や付点音符にも対応しました。詳しくはこちら [p.13]をご覧ください。

#### 1.7. MCC Settingsモード

MIDI Control Centerで行えるすべての設定を、コンピュータを接続せずに変更できるようになりました。詳しくはSettingsモード [p.14]をご覧ください。

# 1.8. デュオスプリットモードでのグライド

キーボードをデュオスプリットモードに設定した場合のアッパーとロワーに個別のグライドをかけることができるようになりました。グライドがオンの場合、シーケンスパターン内のスライドイベントはロワーパートにのみ適用されます。詳細はこちら [p.16]をご覧ください。

#### 1.9. ショートカットチャート

バージョン2.0では、色々な機能にすぐにアクセスできるショートカットを豊富に追加しました。本機のフロントパネルのショートカットにつきましては、こちら [p.17]をご覧ください。

### 2.1. プリセットモード:コンペア機能

このチャプターは、MatrixBrute 2.0マニュアルの5.1.3. ブリセットを比較する (コンペア)(P.37)チャプターを参照しています。

プリセットを使用している場合、以下の3つのメモリーが使用できます:

- 使用中のプリセット(エディットバッファ)
- パネル上の各ノブやスライダーなどの物理的なセッティング
- Compare (コンペア) モードのメモリー

Compareモードは、プリセットのエディット中に、セーブされているプリセットと比較ができるモードで、次のようなケースで便利です:

- 同じプリセットのエディット中とエディット前 (セーブされている状態) や、別のプリセット との比較をしたい場合
- エディットしたプリセットを別の番号にセーブする際に、セーブ先のプリセットをチェックしたい場合

Compareモードに入るには、大きなPresetボタンを押しながらプリセットをマトリクスボタンで選択します。

Compareモードに入ると、フロントパネルの挙動が次のように変わります:

- Presetボタンが点滅し、SEQとMODボタンは消灯します。
- シーケンサーディスプレイに"COMP"の文字が表示されます。
- プリセットディスプレイにはプリビューしているプリセットの番号が表示されます。
- マトリクスボタンを押すとプリビューするプリセットを切り替えることができます。
- ブルーに点滅しているマトリクスボタンがプリビュー中のプリセットです。
- プリビュー中のプリセットを一時的にエディットできますが、セーブはできません。
- SaveボタンはCompareモードに入る前にエディットしていたプリセットをセーブするため にのみ使用するため、上記のことが起こります。

Compareモードから抜けるには、PanelまたはPresetボタンを押します。この操作で、Compareモードに入る直前までエディットしていた状態をリロードします。

♪: Compareモードに入っている場合、SettingsモードやLFO Draw (LFOカスタム波形作成) モードには入れませ 。

### 2.2. MODモード:ユーザー設定ルーティング数の増加

■ このチャプターは、 MatrixBrute 2.0マニュアルの5.2.3. ユーザー設定のデスティネーション(P.39)チャプターを参照 しています。

MODモードでは16個 (4個×4バンク) のユーザー設定のモジュレーションルーティング (パッチング) が使 用できます。13~16列のボタンで4つのバンクを指定します。デスティネーション13~16には、以下の方 法でパラメーターをアサインします:

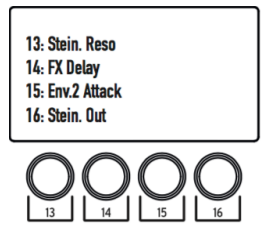

ボタン13を1回押してユーザー設定のモジュレーションルーティングの最初のバンクを選択します。する とモジュレーションルーティングの13~16が使用可能になります。

次に、ボタン [**13, 14, 15または16**] を押しながら設定したいパラメーターのノブまたはスライダーを動か します。この時、そのパラメーター名がマトリクスの上にあるOLEDディスプレイに表示されます。その 後、選択したパラメーター (デスティネーション) に対するモジュレーションソースをアサインでき、モジ ュレーション量をMod Amountノブで設定できます。

同様の方法でモジュレーションルーティングの17~20, 21~24, 25~28を選択してルーティングのエディットができます:

- ボタン14を1回押すとルーティング17~20が選択できます。
- ボタン15を1回押すとルーティング21~24が選択できます。
- ボタン16を1回押すとルーティング25~28が選択できます。

例えばルーティング17~20を選択し、ボタン [**13, 14, 15または16**] を押しながらデスティネーションに したいパラメーターのノブやスライダーを動かすと、ルーティング17, 18, 19または20をエディットして いることになります。

先述の操作を表にまとめると以下のようになります:

| 以下を1回押す<br>と… | …以下のルーティングが選択で<br>き… | 以下のボタンを押しなが<br>ら… | …以下のルーティングをエディッ<br>ト |
|---------------|----------------------|-------------------|----------------------|
| ボタン13         | 13-16                | 13/14/15/16       | 13 / 14 / 15 / 16    |
| ボタン14         | 17-20                | 13/14/15/16       | 17 / 18 / 19 / 20    |
| ボタン15         | 21-24                | 13/14/15/16       | 21 / 22 / 23 / 24    |
| ボタン16         | 25-28                | 13 / 14 / 15 / 16 | 25 / 26 / 27 / 28    |

#### 2.3. SEQモード:新機能

#### 2.3.1. Modノブによるノートとモジュレーション量のエディット機能

📃 このチャプターは、MatrixBrute 2.0マニュアルの6.2. ステップエディット(P.51)チャプターを参照しています。

ステップエディットの効能は次の2つです:リアルタイム・レコーディング後に性格なエディットができ る点と、リアルタイムとはまったく別のアプローチでフレーズ等を作れる点です。ステップエディットの 基本機能は次の通りです:

- 1ステップに1音 (休符やタイも含む) ずつ入力できます。
- Mod Amountノブでピッチやモジュレーションの値を入力できます。
- ステップ/イベントボタンでエディットしたいイベントを選択したり(複数可)、各イベントの オン/オフを切り替えが可能です。
- ステップ/イベントボタンを押しながら鍵盤で1音を弾いて、そのステップに音程とアクセン トを入力できます。

これらはリアルタイム・レコーディングでも使用できますが。また、ステップエディットでの操作を表に まとめたものをご用意しました。ステップエディットでの操作 [p.11]も併せてご覧ください。

#### 2.3.2. BPM調節

このチャプターは、MatrixBrute 2.0マニュアルの5.3.1. テンポ、再生コントロール(P.43)チャプターを参照しています。

バージョン2.0ではテンポを変更する方法が2種類あります。以前のバージョンと同様、Rateノブを回すこ とで小数点以下も含めてBPMを変更できますが、整数でも変更できるようになりました。手順は、TAPボ タンを押しながらRateノブを回します。但し、シーケンサーがレコードモードでパターンがループしてい る時にこの操作を行うと、TAPボタンを押している間だけパターン内のノートデータを消去しますのでご 注意ください。 このチャプターは、MatrixBrute 2.0マニュアルの6.1.1. シーケンスのローテーション(P.50)チャプターを参照しています。

パターンのレコーディング時、パターンの途中のどこかで良いアイディが浮かぶのはよくあることです。 このローテーション機能は、パターン内のシーケンスデータを左や右へ移動させることで、パターン内 の"おいしい"ところをちょうど良い場所にできます。

また、この機能を利用して、当初想定していたのとは別のステップを1拍目にすることで音やグルーヴの 変化を実験することもできます。これにより、思いも寄らず良いアイディアが浮かぶこともあります。

手順は簡単です(しかも楽しいんです):

- 1. Recordボタンが消灯していることを確認します。ローテーション機能は、シーケンサーがレ コーディングモードに入っていない状態でのみ機能します。
- TAPボタンを押しながら Step < または > ボタンを押します。この時、ボタンを押すたびにス テップのLEDが1つずつローテーションします。

この操作を行うと、ステップ内のすべてのデータ (ゲート、ピッチ、アクセント、スライド、Modイベント) が移動します。但し、変化はシーケンスの長さ (実際に鳴っているパターン) の範囲内でのみ起こります。シーケンスの長さ (シーケンスレンクス) の範囲外のデータは移動しません。

♪: レコーディングモードではTAPボタンはレストの挿入かノートの消去に使用しますので、ローテーション機能は レコーディングモードがオフの状態でのみ使用できます。 ■ このチャプターは、MatrixBrute 2.0マニュアルの6.1.2. シーケンスを延長してデータを複製する(P.50)チャプターを 参照しています。

この機能は、パターンの長さを簡単に2倍に伸ばし、延長部分に前のパターンに入っていたデータを複製 できる機能です。例えば、16ステップのパターンを32ステップに延長し、後半部分に前半の16ステップ 分のデータを複製します。その後、少しエディットすれば前後半で変化のあるパターンを作ることがで き、降って湧いた良いアイディアがさらに良くなります。

例1:詳細な手順例はこの次に2タイプあります。即効性を求めるなら、ここからスタートするのが良いでしょう。すでにSEQモードに入っていてパターン (32ステップかそれ以下) がありましたら、SEQ Lengthボタンを押しながら Step > ボタンを押します。この時点で次のことが起こります:

- パターンの長さが2倍になります。
- シーケンスの内容が複製されます。シーケンスレンクスの範囲外に入っていたデータは、この操作で上書きされます。
- パターンの全長が64ステップを超える場合は、シーケンスの内容複製は64ステップまでとなります。

例2:最初からこの機能を使ってみたい場合はこちらの例がお勧めです。最初に、アタックの速いプリセットを選びます (この操作による効果が分かりやすくなります)。次にSEQボタンを押して以下の操作をします:

- 1. シーケンスを初期化します:Panelボタンを押しながらSEQボタンを押します。
- 2. SEQ Lengthボタンを押しながらボタンA4を押してパターンの長さを4ステップに設定しま す。
- 3. Recordボタンを押してステップレコーディング・モードに入ります。
- 4. キーボードで4つの音を弾きます。ここではCDEFとしておきます。
- SEQ Lengthボタンを押しながら Step > ボタンを押します。これでシーケンスの長さが8ステ ップになります。
- 6. SEQ Lengthボタンを放します。するとステップ5~8が点灯してそこにデータが入っている ことを標示します。
- 5.の操作をもう一度します。今度は16ステップになり、CDEFの音を繰り返すシーケンスになります。
- 8. 5.の操作を2回繰り返します。これでシーケンスの長さが最長の64ステップになります。
- 9. Recordボタンはまだ点灯しています。ここでPlayボタンを押してキーボードを弾いてシーケンスのフレーズを変更します。
- ステップのオン/オフやアクセント、スライドなど色々にエディットします。全64ステップ が繰り返しのない感じになります。

**例3**:パターンを延長した結果、64ステップを超えてしまうとどうなるかが、この操作例です。60ステップのパターンでこの機能を実行してみたとします:

- SEQ Lengthボタンを押しながら Step > ボタンを押します。
- パターンの長さが64ステップになり、ラストステップがステップ64に設定されます。
- 結果:ステップ61~64にはパターンの先頭4ステップ分のデータが複製されます。

♪: シーケンスを短くするには、通常の操作、つまりSEQ Lenghボタンを押しながらマトリクスボタンを押します (<ボタンではありません)。 このチャプターは、MatrixBrute 2.0マニュアルの6.2. ステップエディット(P.51)チャプターを参照しています。

複数のイベントを一度にオフにすることができます。方法は、オフにしたい区間の最終ステップのボタン を押しながら、その区間の先頭ステップのボタンを押します(右のボタンを押しながら左のボタンを押し ます)。この操作で、押したボタンのステップも含めて、その区間のイベントがオフになります。この操 作は、パターンがループしていても、していなくても有効ですが、レコードモード時にパターンがループ している場合は、TAPボタンを押している間だけすべてのイベントを消去しますのでご注意ください。

# 2.3.6. ステップエディットでの操作

| 操作                                | 停止時 (Rec=ON)                                        | 停止時 (Rec=OFF)                          | 再生時 (Rec=ON)                                        | 再生時<br>(Rec=OFF)      |
|-----------------------------------|-----------------------------------------------------|----------------------------------------|-----------------------------------------------------|-----------------------|
| キーボードを<br>弾く (SEQ=ON)             | ステップにノート, アク<br>セント, レガート<br>(Legato=ONの場合) を入<br>力 | シーケンサーのスター<br>トとトランスポーズ                | リアルタイムレコーディン<br>グ:ノート+アクセント+レガ<br>ート (Legato=ONの場合) | シーケンス<br>のトランス<br>ポーズ |
| ステップ行の<br>ボタンを押す                  | ステップをトリガー                                           | オン/オフ切り替え                              | オン/オフ切り替え                                           | オン/オフ<br>切り替え         |
| アクセント行<br>のボタンを押<br>す             | オン/オフ切り替え                                           | オン/オフ切り替え                              | オン/オフ切り替え                                           | オン/オフ<br>切り替え         |
| スライド行の<br>ボタンを押す                  | オン/オフ切り替え                                           | オン/オフ切り替え                              | オン/オフ切り替え                                           | オン/オフ<br>切り替え         |
| MOD行のボタ<br>ンを押す                   | オン/オフ切り替え                                           | オン/オフ切り替え                              | オン/オフ切り替え                                           | オン/オフ<br>切り替え         |
| ステップ行の<br>ボタンを2つ押<br>す (左->右) [1] | -機能なし-                                              | タイ                                     | Яſ                                                  | タイ                    |
| アクセント行<br>のボタンを2つ<br>押す (左->右)    | 2点間をオン                                              | 2点間をオン                                 | 2点間をオン                                              | 2点間をオ<br>ン            |
| スライド行の<br>ボタンを2つ押<br>す (左->右)     | 2点間をオン                                              | 2点間をオン                                 | 2点間をオン                                              | 2点間をオ<br>ン            |
| MOD行のボタ<br>ンを2つ押す<br>(左->右)       | 2点間をオン                                              | 2点間をオン                                 | 2点間をオン                                              | 2点間をオ<br>ン            |
| ステップ行の<br>ボタンを2つ押<br>す (右->左) [1] | -機能なし-                                              | 2点間をオフ                                 | 2点間をオフ                                              | 2点間をオ<br>フ            |
| アクセント行<br>のボタンを2つ<br>押す (右->左)    | 2点間をオフ                                              | 2点間をオフ                                 | 2点間をオフ                                              | 2点間をオ<br>フ            |
| スライド行の<br>ボタンを2つ押<br>す (右->左)     | 2点間をオフ                                              | 2点間をオフ                                 | 2点間をオフ                                              | 2点間をオ<br>フ            |
| MOD行のボタ<br>ンを2つ押す<br>(右->左)       | 2点間をオフ                                              | 2点間をオフ                                 | 2点間をオフ                                              | 2点間をオ<br>フ            |
| ステップボタ<br>ンを押しなが<br>ら鍵盤を弾く        | ステップをオン+ノート<br>入力+アクセント入力+ス<br>テップをトリガー             | ステップをオン+ピッチ<br>の設定+アクセント入力             | -機能なし-                                              | 停止時と同<br>じ            |
| ステップボタ<br>ンを2つ押しな<br>がら鍵盤を弾<br>く  | 最後に押したステップに<br>1ステップを追加                             | 2点間をタイでつなぎそ<br>の区間内に同じピッチ+<br>アクセントを入力 | -機能なし-                                              | 停止時と同<br>じ            |

[1] 1つ目のボタンを押しながら2つ目のボタンを押す: 左->右=左から右, 右->左=右から左

| 操作                                          | 停止時 (Rec=ON)                                  | 停止時 (Rec=OFF)                                 | 再生時 (Rec=ON)                                  | 再生時 (Rec=OFF)                                 |
|---------------------------------------------|-----------------------------------------------|-----------------------------------------------|-----------------------------------------------|-----------------------------------------------|
| ステップボタン<br>を押しながら<br>Modノブを回す               | ステップのオン+ピッ<br>チ設定                             | ステップのオン+ピッ<br>チ設定                             | 停止時と同じ                                        | 停止時と同じ                                        |
| ステップボタン<br>を2つ押しながら<br>(左->右) Modノブ<br>を回す  | 最後に押したステッ<br>プに1ステップを追加                       | 2点間をタイでつなぎ<br>その区間内に同じピ<br>ッチを入力              | 停止時と同じ                                        | 停止時と同じ                                        |
| MODノブを回す                                    | 選択したステップの<br>モジュレーション量<br>を設定                 | 選択したステップの<br>モジュレーション量<br>をチェック (エディッ<br>トせず) | Modノブの動きをル<br>ープ1周分記録して<br>Recordモードから抜<br>ける | -機能なし-                                        |
| MOD行のボタン<br>を1つ押しながら<br>Modノブを回す            | モジュレーション量<br>の設定                              | モジュレーション量<br>の設定                              | -機能なし-                                        | モジュレーション量<br>の設定                              |
| MOD行のボタン<br>を2つ押しながら<br>(左->右) Modノブ<br>を回す | 2点間のMODステップ<br>をオン+区間内に同じ<br>モジュレーション量<br>を設定 | 2点間のMODステップ<br>をオン+区間内に同じ<br>モジュレーション量<br>を設定 | 2点間のMODステップ<br>をオン+区間内に同じ<br>モジュレーション量<br>を設定 | 2点間のMODステップ<br>をオン+区間内に同じ<br>モジュレーション量<br>を設定 |

### 2.4. カスタムLFO波形

このチャプターは、MatrixBrute 2.0マニュアルの4.11.2. LFO波形の作成(P.30)チャプターを参照しています。

Waveの < と > の両方のボタンを同時に押すと、LFOのカスタム波形モードに入ります。この時、LFOの波 形LEDのすべてが3回点滅し、プリセットディスプレイにはその時にエディットしているLFOによ り"LF1"または"LF2"と表示されます。また、シーケンサーディスプレイには"EDIT"の文字が表示されま す。

カスタム波形はマトリクスのボタンに表示されます。マトリクスのボタンはカスタム波形の作成にも使用 します。以下はその詳細です:

- コラム1~16は波形の各ステップになります。
- 行Hは波形のゼロクロスポイントになります。
- 行A~Gが波形のプラスの範囲になります。
- 行I~Oが波形のマイナスの範囲になります。
- 行Pでステップ間の変化を階段状またはスムーズのいずれかに切り替えます。
- 行Pのボタンの点灯色がブルーの場合は階段状の変化、レッドの場合はスムーズな変化になります。

以下は簡単な作成例です:

- 1. プリセットを初期化します (Panelボタンを押しながらPresetボタンを押す)。
- LFO 1でピッチをモジュレーションするルーティングを設定します (MODボタンを押してか らボタンE1を押し、マトリクス上のノブでモジュレーション量を設定)。
- LFO 1をカスタム波形モードにし、ボタンA1からO16に向かう対角線を作ります。ここでは、2カ所 (H8と19) がゼロクロスになるようにします。

ここでマトリクスを見てみましょう:ノコギリ波になっていますか?なっていないでしょう:LFO 1の周 期を下げて、キーボードを弾き、変化の様子を聴いてみてください。行Pの全ボタンがブルーに点灯して いますので、実は階段状に変化するノコギリ波になっています。行Pの全ボタンを押したり、1個おきに 押したり、3個おきに押したりして、波形のいろいろな箇所の変化をスムージングできます。スムージン グの実験をひと通りやってみましたら、次は各コラムの値を変えて違う波形を作ってみましょう。ボタン の組み合わせは2,000兆以上です!

ついでにLFO 2の波形もWaveボタンを両方押してマトリクスで作ってみましょう。Seq-Syncボタンを押 して両方のLFOをテンポに同期させ、LFOサブディビジョン機能で別々のタイミングに設定し、別々のパ ラメーターにLFOをアサインして別々のモジュレーション量に設定して…といったこともやってみましょ う。でも、その組み合わせを計算してはいけません。電卓が溶けてしまうかも知れませんから。

カスタム波形モードから抜けるには、Waveボタンの両方を押すか、Preset, SEQ, またはMODを押します。

#### 2.5. LFO周期のサブディビジョン

このチャプターは、MatrixBrute 2.0マニュアルの4.11.1. LFOタイムディビジョン(P.29)チャプターを参照しています。

LFOの周期は三連符や付点音符のタイミングに分割することができます。LFOのタイムディビジョンを設 定するには、Seq-Syncボタンを押しながら、シーケンサーセクションのノートバリューボタン(Linkボタ ンの下に4分音符、三連符、付点のアイコンがあります)のいずれかを押します。この設定はシーケンサー の設定から独立しており、Seq-Syncボタンを押すとその設定が表示されます。

# 2.6. MCC Settingsモード

このチャプターは、MatrixBrute 2.0マニュアルの7.3. Settingsモード(P.60)チャプターを参照しています。

MIDI Control Center (MCC)を使えば、すべての設定を一望できますので、クイックに設定できます。で すがコンピュータを接続しなくても設定を変更できます。それがSettingsモードです。

Settingsモードに入るには、PRESET, SEQ, MODの各ボタンを同時に長押しします。するとプリセットディスプレイにPARの文字が点滅し、シーケンサーディスプレイにEDITの文字が点滅します。2秒後、マトリクスボタンに各種設定が表示され、マトリクスボタンで設定の変更ができます。

- 選択したパラメーターに関連するボタンは、他のボタンよりも明るく点灯します。
- 選択したパラメーターの値の設定可能範囲はブルーに点灯します。
- 選択したパラメーターのその時の値はパープルに点灯します。
- 選択していないパラメーターの値の設定可能範囲はブルーが暗めに点灯します。
- 選択していないパラメーターの設定値は暗めのパープルに点灯します。
- 各行のパラメーターは消灯したボタンで区切られます。消灯したボタンには何の機能もありません。

| 行   | ボタン    | SEQディスプレイの表示 | MCCのパラメーター                 | 設定                       |
|-----|--------|--------------|----------------------------|--------------------------|
| A   | 1-16   | Ch.<-        | Input MIDI Channel         | 1-16, Omni, Off [1]      |
| В   | 1-16   | Ch.Lo        | Lower Part MIDI Channel    | 1-16, Off [2]            |
| С   | 1-16   | Ch>          | Output MIDI Channel        | 1-16 [3]                 |
| D   | 1-4    | Ck.Sr.       | MIDI clock source          | INT, CLK, USB, MIDI      |
|     | 6-9    | Ck.Rt        | Sync Clock In/Out Settings | 1pps, Korg, 24ppq, 48ppq |
|     | 11-14  | M.Out        | MIDI out select            | Off, MIDI, USB, All      |
| E   | 1-2    | CC>          | MIDI param send            | Off, On                  |
|     | 4-5    | CC.<-        | MIDI param receive         | Off, On                  |
|     | 7-8    | 14.Bt        | 14-bit automation          | Off, On                  |
|     | 10-11  | Pr.Ch        | Program Change receive     | Off, On                  |
| F   | 1-2    | SQ>          | Sequencer/Arp sends notes  | Off, On                  |
|     | 4-6    | S.TPo        | Load Sequence Tempo        | Yes, If Paused, No       |
| G   | 1-3    | Pot.M        | Pot mode                   | JMP, HK, SCL             |
|     | 5-7    | Velo         | Velocity curve             | LIN, LOG, EXP            |
|     | 9-13   | P. Sen       | Pressure Sensitivity       | 0, 25, 50, 75, or 100%   |
| н   | 1-2    | Exp.1        | Pedal 1 polarity           | STD, REV                 |
|     | 4-5    | Exp.2        | Pedal 2 polarity           | STD, REV                 |
|     | 7-8    | Sust         | Footswitch polarity        | STD, REV                 |
| I   | 1-7    | 0V.01        | VCO1 Pitch 0V MIDI Note    | C-2, C-1C3, C4 [4]       |
| J   | 1-7    | 0V.02        | VCO2 Pitch 0V MIDI Note    | C-2, C-1C3, C4 [4]       |
| к   | 1-2    | Glid         | Portamento mode            | Time, Rate               |
|     | 4-8    | PB.DZ        | Pitchwheel Dead Zone       | 0, 25, 50, 75, or 100%   |
| L-O | (dark) | -            | -                          | -                        |
| Р   |        | Loci         | Local control              | 1-2 (On/Off)             |

[1] 任意のボタンを押しながら同じ行の別のボタンを押すとOmni (ピンク全点灯) またはOff (ブルー全点灯) に切り替ります。

[2] 任意のボタンを押しながら同じ行の別のボタンを押すとOff (ブルー全点灯) になります。

[3] 行DのMIDI Out設定を使ってオフにできます。

[4] 中間のノートに設定したい場合はPreset < と > ボタンを使用します。

ボタンは次のように操作します:

- Sequencer < と > ボタンでMCCのパラメーターが切り替ります。
- Preset < と > ボタンで選択したパラメーターの値をエディットできます。
- Presetディスプレイに選択したパラメーターの値が表示されます。
- Sequencerディスプレイに選択したパラメーター名が表示されます。
- 変更したいパラメーターがある場合は、そのパラメーターに対応するマトリクスボタンでパ ラメーターを選択し、その値を変更します。

Settingsモードから抜けるには、3つの大きなボタン (PRESET, SEQ, MOD) のいずれかを押します。 Settingsモードで設定を変更した場合、本機の電源を切る際に変更した設定がセーブされ、次に電源を入 れた時にそれが反映されます。

#### 2.7. デュオスプリットモードでのグライド

■ このチャプターは、MatrixBrute 2.0マニュアルの4.8.1.1. グライドとデュオスプリットモードについて(P.25)チャプ ターを参照しています。

本機がデュオスプリットモードで動作している場合、アッパーとロワーパートで別々にグライドをかけることができます。(但しグライドタイムは別々ではなく、両パートで共通になります。)動作原理は次の通りです。

デフォルト設定では、Glide On/Offボタンはアッパーパートに適用されます。ロワーパートのグライドを オン/オフするには、VoiceセクションのModeボタンを押しながらGlide On/Offボタンを押します。ロワ ーパートのグライドのオン/オフ状況は、Modeボタンを押したときにGlideボタンのLEDで表示され、 Modeボタンを押していない場合はアッパーパートのグライドのオン/オフ状況を標示します。(Modeボタ ンを押すときは、1秒間長押ししてください。ボタンを押している時間が700ms以下の場合、ボイスモー ドの切り替えだと認識します。)

この機能は、シーケンスパターンが入っているデュオスプリットモードのプリセットをさらに楽しく活 用できます。ロワーパートのグライドがオンの場合、シーケンスにスライドイベントが入っていれば、ロ ワーパートにグライドがかかります。注意:グライドタイムが速すぎるとグライドがかかっていないよう に聴こえてしまいます。

# 2.8. ショートカットキー

MatrixBruteのショートカットキーを表にまとめました:

# 2.8.1. ユーティリティのショートカット

| 機能                     | ボタン操作の組み合わせ                       | 内容                                       |
|------------------------|-----------------------------------|------------------------------------------|
| Settingsモードに入る         | Preset + SEQ + MODの各ボタン<br>を同時に押す | Settingsモードの各種設定状況を表示                    |
| オシレーターをチューニン<br>グする    | ボタンを押しながらKbd Track<br>ボタンを押す      | シンセとしての動作を一時的にロックしてオシレーター<br>のチューニングを初期化 |
| キーボードのオクターブを<br>リセットする | Octave < + >ボタンを同時に押<br>す         | キーボードのオクターブ設定を初期設定に戻す                    |

#### 2.8.2. リセットコマンド

| 機能                 | ボタン操作の組み合わせ                      | 内容                                           |
|--------------------|----------------------------------|----------------------------------------------|
| プリセットのリセッ<br>ト     | Panelボタンを押しながらPreset<br>ボタンを押す   | プリセットを初期化する (シンプルなノコギリ波の音色になり<br>ます)         |
| シーケンスのリセッ<br>ト     | Panelボタンを押しながらSEQボ<br>タンを押す      | データが何も入っていないシーケンスにリセットする                     |
| モジュレーションの<br>リセット  | ボタンを押しながらMODボタンを<br>押す           | 選択していたプリセットのモジュレーションのアサインとモ<br>ジュレーション量をリセット |
| マクロのリセット           | ボタンを押しながらマクロノブを<br>回す            | マクロの値をリセットする                                 |
| マスターカットオフ<br>のリセット | ボタンを押しながらMaster Cutoff<br>ノブを回す  | マスターカットオフの値をリセットする                           |
| モジュレーション量<br>のリセット | Panelボタンを押しながらMod<br>Amountノブを回す | モジュレーション量をリセットする                             |

# 2.8.3. カスタムMODデスティネーション設定コマンド

| 機能                                   | ボタン操作の組み合わせ                                             | 内容                                            |
|--------------------------------------|---------------------------------------------------------|-----------------------------------------------|
| MODデスティネーションペ<br>ージの変更               | カスタムMODデスティネーションボタンを押す                                  | 押したボタンのMODデスティネーショ<br>ンページを選択する               |
| カスタムMODデスティネー<br>ションのアサイン            | MOD列のマトリクスボタンを押しながらデステ<br>ィネーションにしたいパラメーターのノブ等を操<br>作する | 押したボタンの列にそのパラメーター<br>がデスティネーションとしてアサイン<br>される |
| モジュレーション量の設定                         | カスタムMOD列のボタンを押しながらMOD行の<br>ボタンを押す                       | モジュレーション量の設定モードに入<br>る                        |
| カスタムMODデスティネー<br>ションのアサイン中のペー<br>ジ変更 | カスタムMOD列のボタンを押しながら別のMOD<br>列のボタンを押す                     | 別のページのカスタムモジュレーショ<br>ン量設定ページに移動する             |

# 2.8.4. コンペア機能のコマンド

| 機能      | ボタン操作の組み合わせ        | 内容                             |
|---------|--------------------|--------------------------------|
| プリセットのコ | Presetボタンを押しながらプリ  | コンペアモードに入り押したボタンをプリセットをコンペアメモリ |
| ンペア     | セット行のボタンを押す        | ーにロードする                        |
| ノブ等のオフセ | Presetボタンを押しながらノブ/ | そのパラメーターのプリセットにセーブされている値と現在のノブ |
| ット値を表示  | スライダーを操作           | /スライダーの物理的な位置との差を表示する          |

# 2.8.5. LFOのショートカット

| 機能                  | ボタン操作の組み合わせ                                     | 内容                                     |
|---------------------|-------------------------------------------------|----------------------------------------|
| LFOカスタム波形<br>のエディット | LFO < + >ボタンを同時に押す                              | LFOカスタム波形のエディットモードに入る                  |
| LFOタイムディビ<br>ジョンの変更 | LFOのSeq-Syncボタンを押しながら4分音符, 三連<br>符または付点音符ボタンを押す | LFO周期のタイムディビジョンをストレート,<br>三連または付点に変更する |

# 2.8.6. デュオスプリットモードのショートカット

| 機能                 | ボタン操作の組み合わせ                    | 内容                    |
|--------------------|--------------------------------|-----------------------|
| スプリットポイントの         | ボイスモードボタンを押しながら鍵盤の任意           | アッパーとロワーパートのスプリットポイン  |
| 設定                 | の位置を押す                         | トを設定する                |
| ロワーパートのオクタ<br>ーブ設定 | ボイスモードボタンを押しながらオクターブ<br>ボタンを押す | ロワーパートのオクターブを設定する     |
| ロワーパートのグライ         | ボイスモードボタンを押しながらGlideボタン        | ロワーパートのグライドのオン/オフを切り替 |
| ド設定                | を押す                            | える                    |

# 2.8.7. シーケンサーコマンド

| 機能                                | ボタン操作の組み合わせ                                                     | 内容                                            |
|-----------------------------------|-----------------------------------------------------------------|-----------------------------------------------|
| シーケンスの長さを変更                       | SEQ Lengthボタンを押しながらステップボタンを押す                                   | シーケンスの長さが押したステップ<br>ボタンの位置までの長さに設定され<br>る     |
| シーケンスのローテーシ<br>ョン                 | TAPボタンを押しながらStep >または>ボタンを押す                                    | シーケンス内のデータが1ステップ<br>ずつ移動する                    |
| シーケンスの延長とデー<br>タ複製                | SEQ Lengthボタンを押しながらStep >ボタンを押す                                 | シーケンスの長さが2倍になり延長<br>部分に前のシーケンスのデータを複<br>製する   |
| BPMの調節 <i>(整数)</i>                | TAPボタンを押しながらRateノブを回す                                           | BPMが整数単位で変化する                                 |
| ステップのピッチ変更<br>(鍵盤)                | ステップボタンを押しながら鍵盤を1音弾く                                            | ステップの音程を変更する                                  |
| ステップのピッチ変更<br>(Mod Amtノブ)         | ステップボタンを押しながらMod Amtノブを回す                                       | ステップの音程を変更する                                  |
| タイでつながった音を追<br>加/ステップをタイでつ<br>なげる | タイでつなげる先頭のステップボタンを押しながらタ<br>イの末尾のステップボタンを押す                     | 2点間にタイでつながった音を追加<br>する                        |
| タイの追加とピッチの設<br>定                  | 2つのステップボタンを押しながら鍵盤を弾く                                           | 鍵盤で弾いた音がタイでつながった<br>音として2点間に入力される             |
| タイの追加とピッチの設<br>定                  | 2つのステップボタンを押しながらMod Amtノブを回す                                    | Mod Amtノブで設定した音がタイで<br>つながった音として2点間に入力さ<br>れる |
| MODステップのモジュ<br>レーション量を設定          | Modステップボタンを押しながらMod Amtノブを回す                                    | そのMODステップのモジュレーシ<br>ョン量が変更される                 |
| 複数ステップのオフ                         | オフにしたい区間の終端になるステップボタンを押し<br>ながらその区間(同一行)の先頭にしたいボタンを押す<br>(右->左) | 2点間のステップが先頭と終端を含<br>みすべてオフになる                 |

# 2.8.8. マトリクスアルペジエイターのコマンド

| 機能                   | ボタン操作の組み合わせ                           | 内容                      |
|----------------------|---------------------------------------|-------------------------|
| マトリクスアルペジエイターの<br>オン | SequencerボタンとArpeggiatorボタンを同時<br>に押す | マトリクスアルペジエイターモード<br>に入る |
| 下からのアプローチノートを入<br>れる | Step <ボタンを押しながらマトリクスボタンを<br>押す        | ボタンを押した音程の半音下に設定        |
| 上からのアプローチノートを入<br>れる | Step >ボタンを押しながらマトリクスボタンを<br>押す        | ボタンを押した音程の半音上に設定        |

-----